### GUÍA RÁPIDA ACCESO SERVICIOS DE RENTA (BORRADOR)

- Acceso al portal de la AEAT http://www.agenciatributaria.es/
- Seleccionar acceso directo a CAMPAÑA RENTA 2009

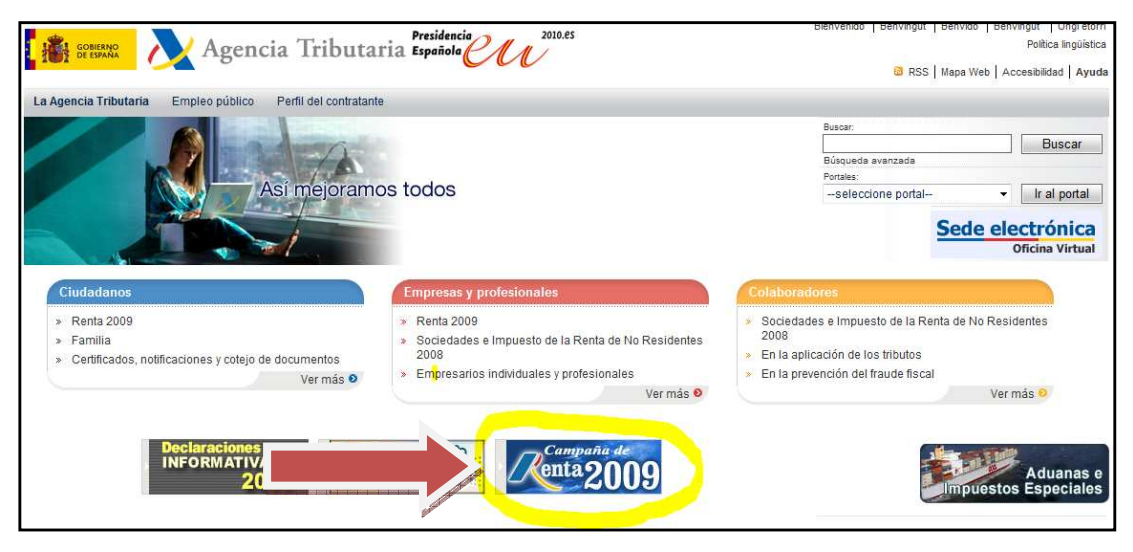

 Seleccionar Tramitación de los servicios de ayuda / Borrador de declaración

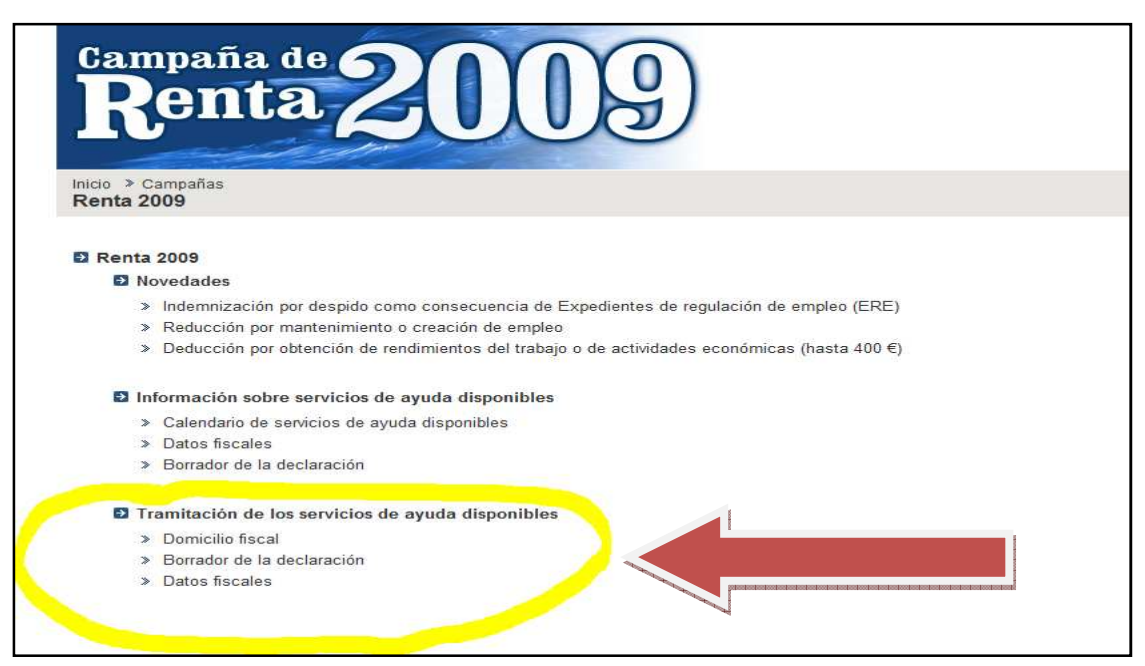

- A continuación se debe seleccionar alguna de las opciones indicadas ( todas llevan a la misma pantalla de acceso ) :
  - O Cita previa para modificar el borrador Image: Image:
  - Solicitud del borrador
  - ° Confirmación del borrador
  - Modificación del borrador

| RENTA 2009 - Identificación ACCES                                                                                     | SO CON CERTIFICADO                                                                                                    | o DNIe                               |
|----------------------------------------------------------------------------------------------------|----------------------------------------------------------------------------------------------------|--------------------------------------|
| Elija cómo desea identificarse para acceder a los Servicios de ayuda:<br>Los campos marcados con * son obligatorios.  |                                                                                                    |                                      |
| Identificación  Identificación NIF-NIE Primer apellido                                                                | ón con DNI-e o certificado electrónico 🛛                                                                                                 |                                      |
| Introduzca uno de los datos siguientes:<br>Referencia<br>Casilla 698 (de la declaración de la renta del 2008)         | Acceder con DNL-e o certificado elec                                                                                                    | trógueo                              |
| No declarante     Limplar datos     Acceder                                                                           | Agencia Triburria                                                                                                    | Debración Escecial de EVITIEMADURA   |
| ACCESO SIN CERTIFICADO                                                                                                | Delegation de SADALC<br>Ciellan de Gesation Time<br>P2 SAN FFSWIGSCO, 1<br>6400: 65.04.022 (BJCOL)<br>Tel: 10.02374 3<br>Fau: (64.02707) | 9" \$ Remote (00001100               |
| ara identificarse <b>sin certificado</b> se deberá consignar el ni<br>imer apellido y alguno de los siguientes datos: | if,                                                                                                    | BOMZ                                 |
|                                                                                                    | Referencia: 200910428081878Y010                                                                                                    | E DECLARACIÓN PENDIENTE DE MODIFICAR |

- Casilla 698 de la Renta del 2008.

Una vez que se acceda al portal se ofrecerán distintos servicios en función de la situación del borrador:

| Geberano Agencia Tributaria<br>DESARROLLO                                                                                                    |
|----------------------------------------------------------------------------------------------------|
| Identificación >Expediente                                                                                                    |
| RENTA 2009 Detalle del Expediente                                                                                                    |
|                                                                                                    |
| Organo Gestor: Administración de HELLIN CL SAN JUAN DE DIOS, 3 02400 HELLIN (ALBACETE)                                                                                                    |
| Estado de Tramitación                                                                                                    |
| Su borrador de declaración está pendiente de confirmar. Si considera que refleja su situación tributaria a efectos de la declaración de la Renta puede confirmario, pero si contiene datos erróneos o en el mismo se ha omitido algún dato concreto puede modificarlo. |
| Servicios Disponibles                                                                                                    |
| » Cambiar domicilio fiscal (inmediato)                                                                                                    |
| » Consultar referencia de borrador                                                                                                    |
| » Modificar borrador de declaración<br>» Confirme Horrador de declaración                                                                                                    |
| » Consultar datos fiscales 🗵                                                                                                    |
| » Presentar el modelo 100 El     » Solicitar durbicado del resultado de la solicitud     Opcion a) continimación                                                                                                    |
| » Consultar datos censales 🗵                                                                                                    |
| » Ver resumen resultados de la solicitud de borrador                                                                                                    |
|                                                                                                    |
| Historia dei Expediente                                                                                                    |
| 04/03/2010 Grabación de la solicitud 200910432810001N                                                                                                    |
| 11/03/2010 Comunicación del BORRADOR de declaración                                                                                                    |

# OPCIÓN A) CONFIRMACIÓN BORRADOR

## PASO 1: Elección del borrador a confirmar

| RENTA 2009 Co                                                                                                    | nfirmar borrador                                                                                             |                                                                      |                                                 |                                                           |  |  |
|----------------------------------------------------------------------------------------------------|----------------------------------------------------------------------------------------------------|----------------------------------------------------------------------|-------------------------------------------------|-----------------------------------------------------------|--|--|
| 4. Brasentación 2. Elección de borrador: 3. Dates en la Confirmación 4. Resultado                                                                                                    |                                                                                                    |                                                                      |                                                 |                                                           |  |  |
| 1. Presentacion                                                                                                    | 1. Presentación   2. Elección de borrador   3. Datos en la Confirmación   4. Resultado                       |                                                                      |                                                 |                                                           |  |  |
| Mediante este servicio, si usted está conforme con el contenido de su Borrador de declaración, puede confirmarlo.<br>Además, es necesario que introduzca los datos de identificación de su cónyuge. |                                                                                                    |                                                                      |                                                 |                                                           |  |  |
| Además, es                                                                                                    | necesario que introduzca los datos                                                                           | de identificación de su cónyuge.                                     |                                                 |                                                           |  |  |
| Además, es<br>Seleccione el t                                                                                                    | necesario que introduzca los datos<br>porrador que desee confirmar.                                          | de identificación de su cónyuge.                                     | vdarae diennoihlae                              |                                                           |  |  |
| Además, es<br>Seleccione el t                                                                                                    | necesario que introduzca los datos<br>porrador que desee confirmar.<br>Referencia                            | de identificación de su cónyuge.<br>Borra<br>Resultado               | idores disponibles<br>Fecha                     | Observaciones                                             |  |  |
| Además, es<br>Seleccione el l                                                                                                    | s necesario que introduzca los datos<br>porrador que desee confirmar.<br>Referencia<br>200910449140001T01E 🖎 | de identificación de su cónyuge.<br>Borra<br>Resultado<br>0,00 euros | idores disponibles<br>Fecha<br>2010-03-11 16:20 | Observaciones<br>Cálculo inicial de la Agencia Tributaria |  |  |

### PASO 2: Visualización del borrador a CONFIRMAR

|                                                                                                    | Referencia                                                                                                    | Resultado                      | Fecha                            | Ot                                  | bservaciones                                                                                                    |
|----------------------------------------------------------------------------------------------------|----------------------------------------------------------------------------------------------------|--------------------------------|----------------------------------|-------------------------------------|----------------------------------------------------------------------------------------------------|
| 200910449140                                                                                                    | 0001T01E 🗵                                                                                                    | 0,00 euros                     | 2010-03-11 16:20                 | Cálculo inicial de la Agencia T     | ributaria                                                                                                    |
| A continuación                                                                                                    | , se presenta el resumen d                                                                                    | le la declaración correspondie | nte al borrador seleccionado (lo | os códigos mostrados están asociado | os a las casillas del modelo oficial):                                                                                                    |
|                                                                                                    | general                                                                                                    |                                |                                  |                                     | 620 0.00                                                                                                    |
| Base liquidable                                                                                                    | 30                                                                                                    |                                |                                  |                                     | 0,00                                                                                                    |
| Base liquidable<br>Base liquidable                                                                                                    | del ahorro                                                                                                    |                                |                                  |                                     | 630 0,00                                                                                                    |
| Base liquidable<br>Base liquidable<br>Cuota íntegra (                                                                                               | adel ahorro<br>parte estatal)                                                                                 |                                |                                  |                                     | 630 0,00<br>698 0,00                                                                                                    |
| Base liquidable<br>Base liquidable<br>Cuota íntegra (<br>Cuota íntegra (                                                                            | odel ahorro<br>parte estatal)<br>parte autonómica)                                                            |                                |                                  |                                     | 630 0,00<br>698 0,00<br>699 0,00                                                                                                    |
| Base liquidable<br>Base liquidable<br>Cuota íntegra (<br>Cuota íntegra (<br>Cuota líquida e:                                                        | o del ahorro<br>parte estatal)<br>parte autonómica)<br>statal                                                 |                                |                                  |                                     | 630         0,00           698         0,00           699         0,00           720         0,00                                                                      |
| Base liquidable<br>Base liquidable<br>Cuota íntegra (<br>Cuota íntegra (<br>Cuota líquida e:<br>Cuota líquida a                                     | del ahorro<br>parte estatal)<br>parte autonómica)<br>statal<br>utonómica                                      |                                |                                  |                                     | 0,00           630         0,00           698         0,00           699         0,00           720         0,00           721         0,00                            |
| Base liquidable<br>Base liquidable<br>Cuota íntegra (<br>Cuota íntegra (<br>Cuota líquida e<br>Cuota líquida a<br>Cuota diferenc<br>Importe del IRP | del ahorro<br>parte estatal)<br>parte autonómica)<br>statal<br>utonómica<br>ial<br>F que corresponde a la Cou | munidad Autónoma de residen    | cia del contribuvente            |                                     | 0,00           630         0,00           698         0,00           699         0,00           720         0,00           721         0,00           760         0,00 |

### PASO 3: Confirmación

| dantificación - Euro              | diante - Configurat Reserves            |                                                               |                        |                    |
|-----------------------------------|-----------------------------------------|---------------------------------------------------------------|------------------------|--------------------|
| 1 Presentación 2 F                | lección borration 3 Datos en la         | Confirmación (en erso)                                        |                        |                    |
| A RESERVICE L                     | sector donor - c.catos en la            | communication (etc. 1.50).                                    |                        |                    |
|                                   | Nº de referencia d<br>Nº identificativo | el expediente: 20081040726000<br>de este documento: 103092736 | 2Q02<br>9735           |                    |
|                                   |                                         |                                                               |                        |                    |
|                                   |                                         |                                                               |                        |                    |
|                                   |                                         |                                                               |                        |                    |
|                                   |                                         |                                                               |                        |                    |
|                                   |                                         |                                                               |                        |                    |
| ALBACETE                          | ALBACETE                                | 02003                                                         |                        | non                |
| Cónyuge<br>N.I.F./D.N.I.          | Apellidos y Nombre                      |                                                               |                        |                    |
| Liquidación                       |                                         |                                                               |                        |                    |
| Resumen Liquida                   | sión                                    |                                                               |                        |                    |
| Base liquidable gener             | al sometida a gravamen                  |                                                               | 620                    | 18.359,11          |
| Base liquidable del al            | onor                                    |                                                               | 630                    | 0.00               |
| Cuota integra(parte e             | statal)                                 |                                                               | 098                    | B 0,00             |
| Cuota integra(parte a             | utonómica)                              |                                                               | 696                    | 0,00               |
| Cuota diferencial                 |                                         |                                                               | 760                    | -1.999,99          |
| Resultado a devolve               | r(casilla 770 de la declaración)        |                                                               | 770                    | -1.999,99          |
| Devolución                        |                                         |                                                               |                        |                    |
| Si el importe consig              | nado en la casilla 770 es una ca        | ntidad negativa,marque con un                                 | a "X" la clave que cor | responda:          |
| Renuncia a la dev                 | olución a favor de Tesoro Público       | [4] C                                                         | Importe D              | -1.999,99          |
| Importante: Si soliciti           | la devolución, consigne en el ano       | SOLICITA la                                                   | a devolución por trans | sferencia [6] (*   |
| recibir la transferencia          | bancaria.                               |                                                               |                        | and the dat at the |
| Cuenta bancaria: Có               | digo Cuenta Cliente CCC                 |                                                               |                        |                    |
| Si la declaración es              | "a devolver" y solicita la devolu       | ción, consigne los datos de la c                              | uenta de la que sea ti | tular en la que    |
| desea que le sea abo              | nado mediante transferencia el im       | porte correspondiente.                                        |                        |                    |
| entidad Sucursal                  | Numero de cuer                          | 11.8                                                          |                        |                    |
| 0192 0006                         | 129.                                    |                                                               |                        |                    |
| 0182 0806                         |                                         |                                                               |                        |                    |
| 0182 0806<br>Asignación tributari | a a favor de:                           |                                                               |                        |                    |

#### NOTA: SIN MODIFICAR EL BORRADOR PERMITE CAMBIAR EL NÚMERO DE CUENTA Y LA ASIGNACIÓN TRIBUTARIA EN ESTA PANTALLA.

Paso 4: Obtención de JUSTIFICANTE DE PRESENTACIÓN

# **IMPRIMIR EL MISMO**

| 1.Presentación                                  | 2.Elección borrador                                                                  | 3.Datos en la Confirmación 4.Resultado.                                                                       |
|-------------------------------------------------|--------------------------------------------------------------------------------------|----------------------------------------------------------------------------------------------------|
| la realizado la<br>resentada.<br>.os datos gral | a confirmación de s<br>bados de su declar                                            | u Borrador, con lo que su declaración de Renta ejercicio 2008 ha sido<br>ación confirmada son los siguientes: |
| Pres<br>N <sup>®</sup> I                        | entación realizada el dí<br>Identificativo de este do<br>Código Electrónico: E<br>te | a 25 03 2009 a las 14.00.40<br>cumento: 1030927369735<br>71CFACCD4F4AB93                                      |
| N.I.F./D.N.I.<br>05107264E                      | Apeilidos y N<br>VILA GOME                                                           | ombre<br>Z ISIDRO                                                                                             |

# OPCIÓN B) MODIFICACIÓN BORRADOR

## PASO 1: Modificación de datos .Selección de partidas a modificar

| nes dinerarias                                                                                                    |                               | 1                  | 100.000,00 |      | 12 .00.00 |
|----------------------------------------------------------------------------------------------------|-------------------------------|--------------------|------------|------|-----------|
| nes en especie [(2)+(3)-(4)]                                                                                                    | :                             | 5                  | 0.00       |      | 0,00      |
| ones empresariales a Planes de Pensiones y Mutualidades de Previsión Social                                                                                          |                               | 6                  | 0,00       |      | 0,00      |
| nes a patrimonio protegido de personas con discapacidad del que es titular el contribuyente                                                                          |                               | 7                  | 0,00       |      | 100       |
| es (art. 18.2 y 3, y disposición transitoria 11 y 12 de la Ley)                                                                                                    |                               | B                  | 0,00       |      | 0,00      |
| os deducibles                                                                                                    |                               | 14                 | 900,00     |      | 900,00    |
| de los rendimientos acogidos ar regimen especial 35° copa America<br>Reducción para trabajadores activos mayores de 65 que continúen o prolonquen la actividad labor | ral                           | 10                 | 0,00       |      | 0,00      |
| Reducción para desempleados que acepten un trabajo que exila trasladar su residencia de munici                                                                       | Dio                           | 19                 | 0.00       | -    | 0,00      |
| ······································                                                                                                    |                               |                    | -,         | 1    | 0,00      |
| ient 6 https://www1.cics03d.dit.aeat:9443/ES13/S/dacoDAR9SFUW?e-var=2009E - Windows Inter                                                                            | net Explorer proporcionado    | por A.E.A.T DESA S |            |      |           |
|                                                                                                    |                               |                    |            |      | ·         |
| gres                                                                                                    | DE T                          |                    |            |      | 0,00      |
| calm RETRIBUCIONES DINERARIAS                                                                                                    | 10.000.00                     | 0.00               |            |      | 0,00      |
| TOS Betendén                                                                                                    | 10.000,00                     |                    |            | 0,00 | 0,00      |
|                                                                                                    | 1.000,00                      | 0,00               | 0,00       | 0,00 | 0.00      |
| calm Valoración                                                                                                    | 0.00                          | 0.00               | 0.00       | 0.00 | 0,00      |
| Increan a cuenta                                                                                                    | 0,00                          | 0,00               | 0010       | 0,00 | 0,00      |
|                                                                                                    | 0,00                          | 0,00               | 0,00]      | 0,00 |           |
| inm ligreso a cuenta que le na sido repercuido                                                                                                    | 0,00                          | 0,00               | 0,00       | 0,00 |           |
| Contribuciones del promotor a planes de pensiones y a mutualidades<br>Régimen general                                                                                |                               |                    |            |      |           |
|                                                                                                    | 0,00                          | 0,00               | 0010       | 0,00 |           |
| Regimen especial de minusvalidos                                                                                                    | 0,00                          | 0,00               | 0,00       | 0,00 |           |
| Régimen especial de las mutualidades de deportistas profesionales y de alto nivel                                                                                    | 0,00                          | 0,00               | 0,00       | 0,00 |           |
| Régimen de deducción de las aportaciones del cónyuge                                                                                                    | 0,00                          | 0,00               | 0,00       | 0,00 |           |
| Aportaciones recibidas al patrimonio protegido de discapacitados                                                                                                    | 0,00                          | 0,00               | 0,00       | 0,00 |           |
| Reducciones rotos, irregulares, [arts. 18.2 y 3 y disposiciones transitorias 11ª y 12ª de la Ley<br>IR P F 1                                                         | 0,00                          | 0,00               | 0,00       | 0,00 | E         |
| Reducción '33ª Copa del América'                                                                                                    | 0,00                          | 0,00               | 0.00       | 0,00 |           |
| Seguridad Social y otros                                                                                                    | 900,00                        | 0,00               | 0,00       | 0,00 |           |
| Cuotas satisfechas a Sindicatos                                                                                                    | 0,00                          | 0,00               | 0,00       | 0,00 |           |
| Cuotas a colegios profesionales                                                                                                    | 0,00                          | 0,00               | 0,00       | 0,00 |           |
| Gastos de defensa jurídica                                                                                                    | 0,00                          | 0,00               | 0,00       | 0,00 |           |
| Reducción por prolongación de la actividad laboral<br>¿Alguno de los titulares de la declaración tiene derecho a la reducción por prolongación de la activi          | dad laboral después de los 65 | años?              | Si @ No    | 0    |           |
|                                                                                                    |                               |                    |            |      |           |
| Reduccion por movilidad geografica                                                                                                    |                               |                    | Sí 🖗 No    | 0    |           |

### PASO 2: Visualización de datos modificados y resultado

| August A Journal                                                                              |                 |           |           |             |
|-----------------------------------------------------------------------------------------------|-----------------|-----------|-----------|-------------|
| Cuota kouda estatal                                                                           | 720             | 18.090.37 | -         | Datos       |
| Cuota lipuida autonómica                                                                      | 721             | 10 060 94 |           |             |
| Cuóta liguida estatal incrementada                                                            | 730             | 18.090.37 |           | Modificados |
| Cuota liputa autonômica incrementada                                                          | 731             | 10.060.94 | Da        |             |
| CUOTA RESULTANTE DE LA AUTOLIQUIDACIÓN                                                        |                 |           |           |             |
| Cuota liquida incrementada total                                                              | 732             | 28.151,31 | 0         |             |
| Deducción por obtención de rendimentos del trabajo o de actividades económicas                | 735             | 400,00    | Call.     |             |
| Cuota resultante de la autolquidación ((732)-(733)-(734)-(735)-(736)-(737)-(736)-(739)-(740)) | 741             | 27.751,31 | 0.00      |             |
| RETENCIONES Y DEMAS PAGOS A CUENTA                                                            | ****            | 1 4 4 4 4 |           |             |
| Por renomentos del trabajo                                                                    | 742             | 1.000,00  | 1,000,00  | 200         |
| posi in zana de l'a ucui astranjan<br>Iosa balos e crema lanue de (145) a (125)               | 724             | 1,000,00  | 1,000,00  |             |
| Custa diferencial ((741)-(754))                                                               | 795             | 26 751 31 | -1 000 00 |             |
| RESULTADO DE LA MODIFICACIÓN                                                                  | 760             | 26 751 31 | -1 000 00 |             |
| Importe del IRPF que corresponde a la Comunidad Autónoma de residencia del contribuyente      |                 |           |           |             |
| Parte de las cuotas integras del elercicio que corresponden a la Comunidad Autónoma           | 771             | 14.075.66 | 0.00      |             |
| Importe del RPF que corresponde a la Comunidad Autónoma de residencia del contribuyente       | 779             | 14.075.60 | 0.00      |             |
| Eartier                                                                                       | datss Continuar |           |           |             |

### PASO 3: Incorporación de datos Bancarios y generación del nuevo borrador

| RENTA 2009 - Modificar borrador                                                                                                    |                                                                                                    |
|----------------------------------------------------------------------------------------------------|----------------------------------------------------------------------------------------------------|
| 05049144T - GARCIA SANCHEZ JUAN FRANCISCO - PRIMER DECLARANTE                                                                                                    |                                                                                                    |
| Expediente 200910449140001T                                                                                                    |                                                                                                    |
| 1. Presentacion 2. Datos calculo 3. Resultados cálculo 4. Datos bancarios                                                                                                    |                                                                                                    |
| Resultado de la declaración a devolver                                                                                                    | 770 -1.000.00                                                                                                    |
| Devolución                                                                                                    |                                                                                                    |
| RENUNCIA a la devolución a favor del Tesoro Público<br>SOLICITA la devolución por transferencia<br>Importe:D (1.000.00<br>Importante:si solicita la devolución, consigne en el apartado "Cuenta bancaria" los datos c | <ul> <li>₹</li> <li>✓</li> <li>ompletos de la cuenta en la que desee recibir la transferencia bancaria.</li> </ul>                 |
| Cuenta bancaria.                                                                                                    |                                                                                                    |
| Si el importe que figura en la casilla 770 es una cantidad negativa y solicita la devo                                                                                                    | olución, consigne los datos de la cuenta bancaria de la que sea titular en la que desea le sea abonado el importe correspondiente. |
|                                                                                                    | Volver Generar Borrador                                                                                                    |

## Nota: Una vez generado el nuevo borrador se deberá acceder posteriormente al servicio de CONFIRMACIÓN para la presentación del mismo